## Enter a Measure

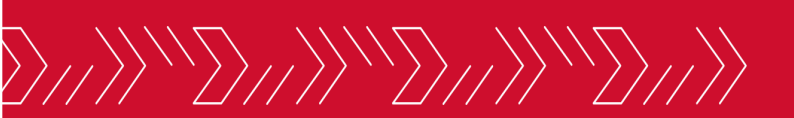

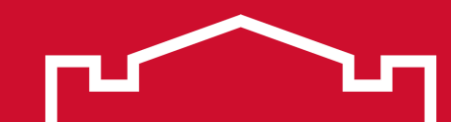

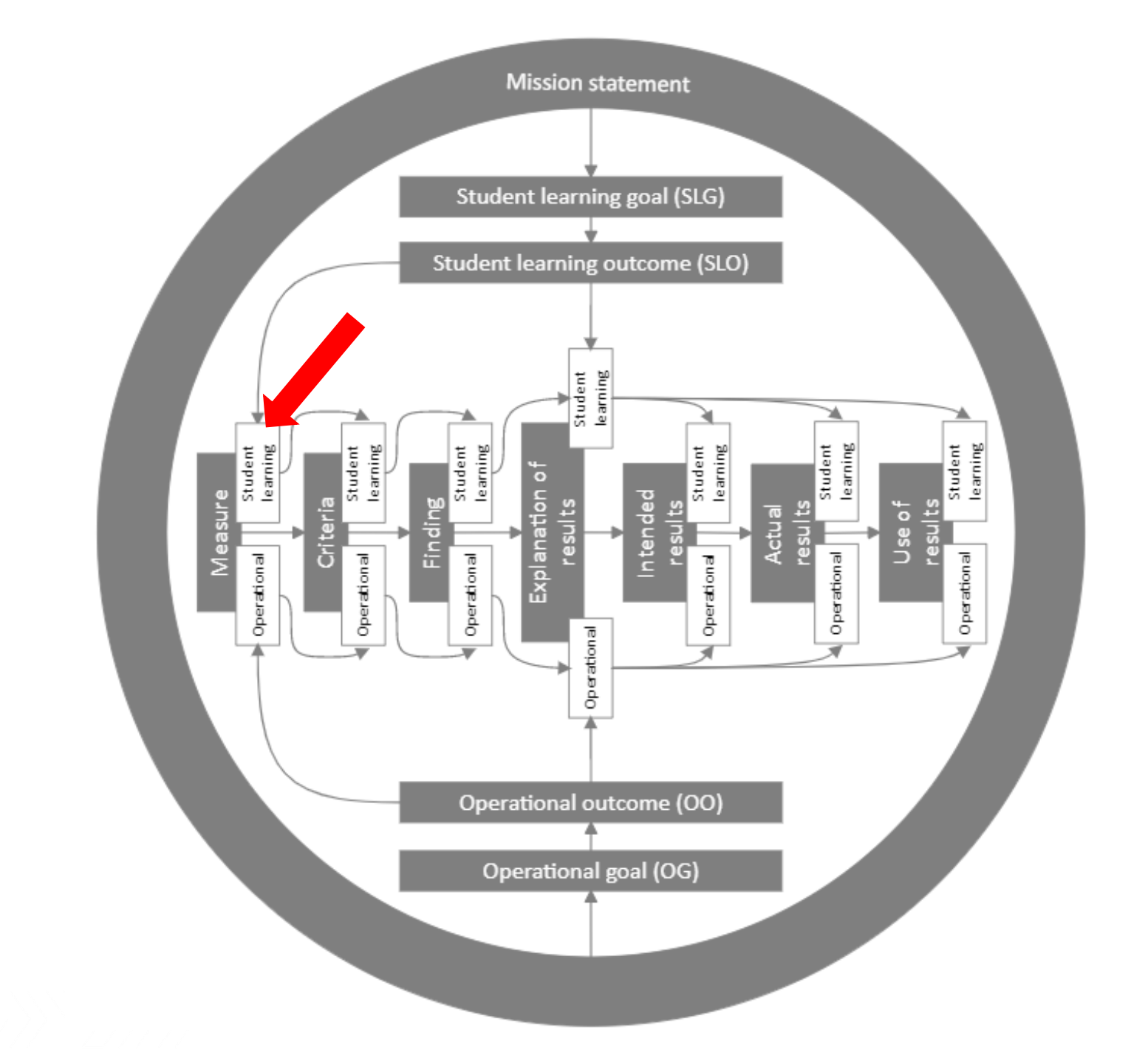

|    | Welcome, Nathan Anderson |        |           |          |          |          |          |                                                                  |
|----|--------------------------|--------|-----------|----------|----------|----------|----------|------------------------------------------------------------------|
|    |                          |        |           |          |          |          |          |                                                                  |
| ₩. | Today <                  |        | June 2023 | }        |          | Day Weel | k Month  | Due Dat                                                          |
|    | Sunday                   | Monday | Tuesday   | Wednesda | Thursday | Friday   | Saturday | Planning                                                         |
| Ĵ  | 28                       | 29     | 30        | 31       | 01       | 02       | 03       | <ul> <li>SPO 1.1</li> <li>improved p</li> <li>SPO 1.1</li> </ul> |
| ш  | 04                       | 05     | 06        | 07       | 08       | 09       | 10       | improved p<br>SPO 1.1<br>improved p<br>SPO 1.1                   |
| *  | 11                       | 12     | 13        | 14       | 15       | 16       | 17       | improved p                                                       |
| Ĩ  | 18                       | 19     | 20        | 21       | 22       | 23       | 24       | There are r                                                      |

س ك

### Click the desired program name in the expanded sidebar

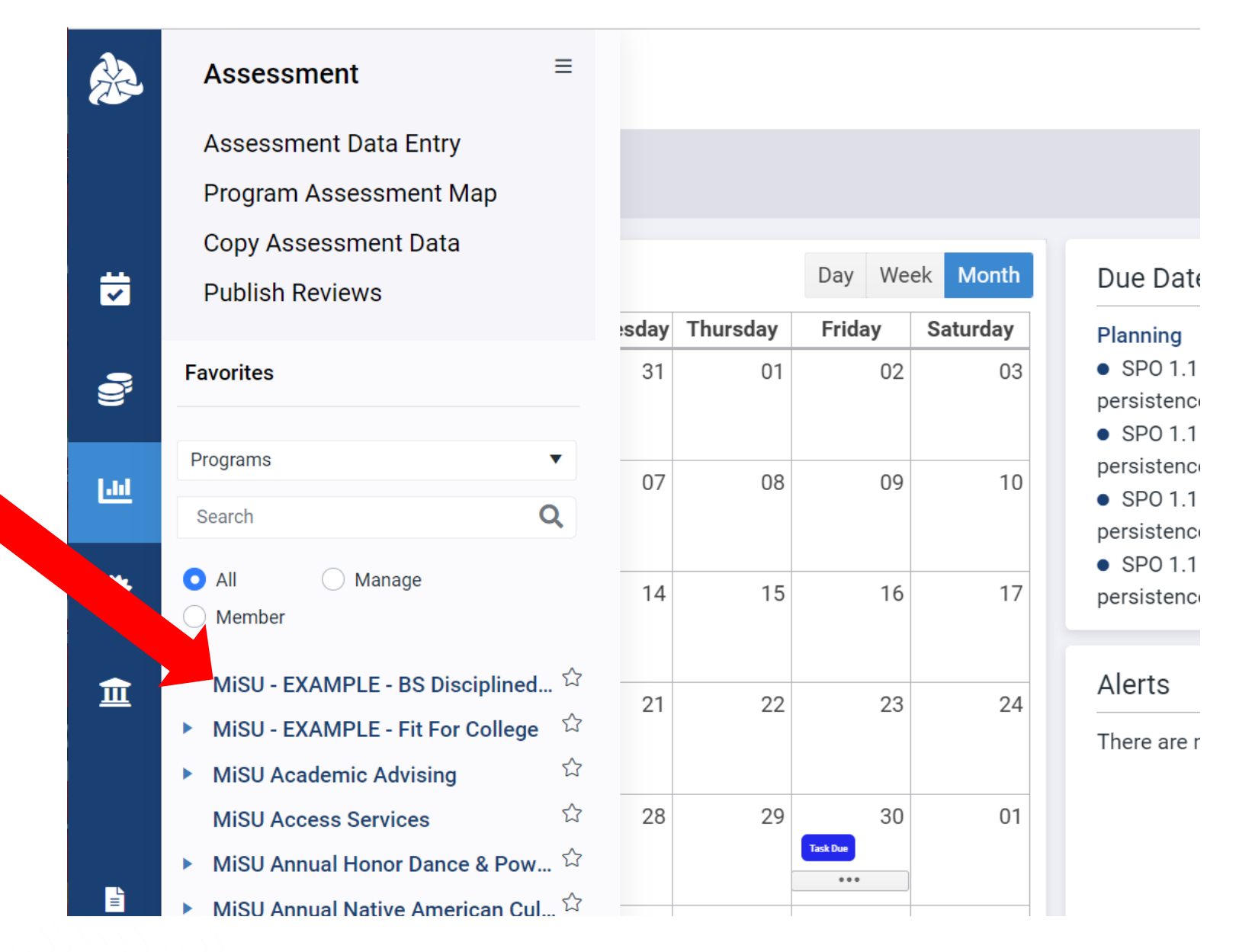

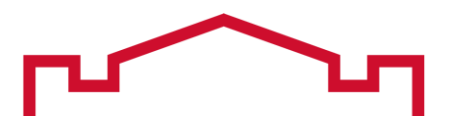

Select the desired year from the planning year dropdown menu in the upper right corner

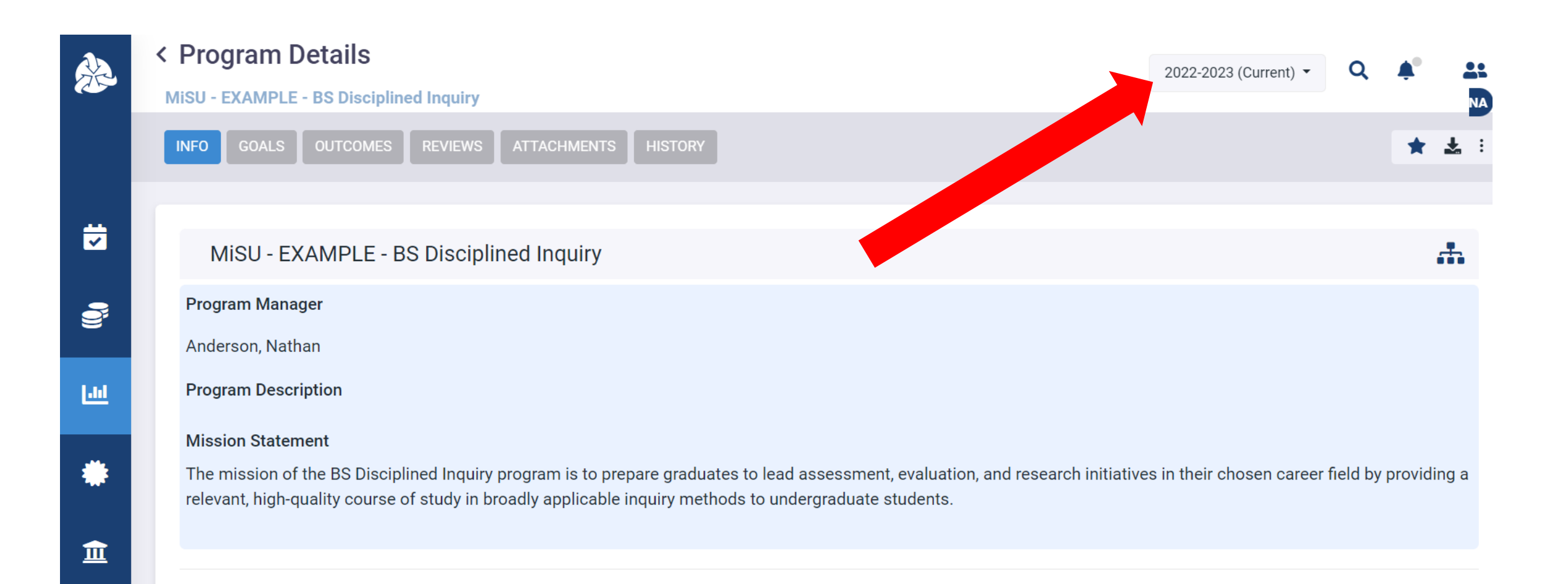

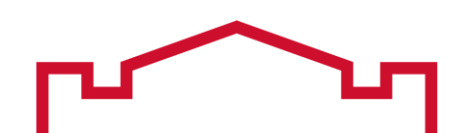

### Click the Outcomes tab

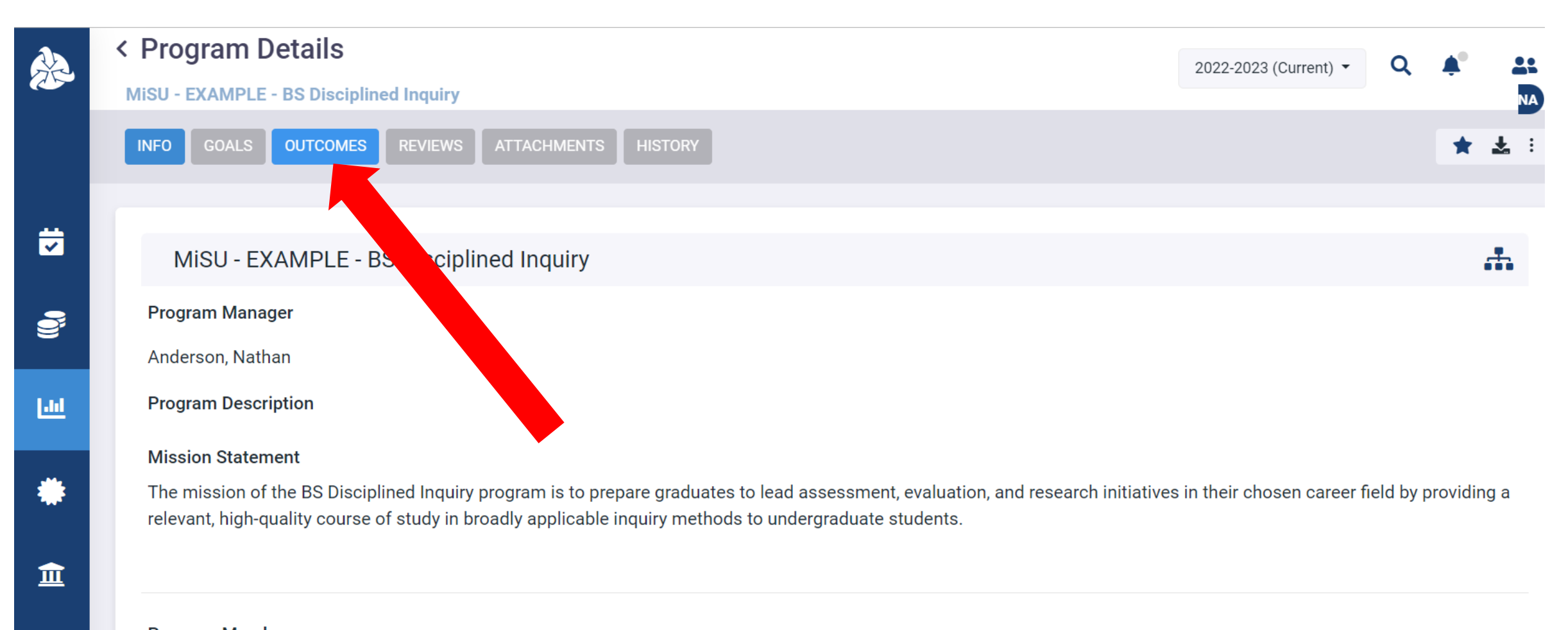

### Program Members

There is no record to display.

# Hover over the MiSU Student Learning Outcomes outcome type. Click the blue arrow that appears on the right to open the Program Outcomes pane.

|    | < Program Details                       |                    |                    | 2022-2023 (Current) 🔻 | Q | <b>A</b> • |            |
|----|-----------------------------------------|--------------------|--------------------|-----------------------|---|------------|------------|
|    | MiSU - EXAMPLE - BS Disciplined Inquiry |                    |                    | ,                     | · | ·          | NA         |
|    | INFO GOALS OUTCOMES REVIEWS A           | TTACHMENTS HISTORY |                    |                       |   | *          | <b>Ł</b> : |
|    |                                         |                    |                    |                       |   |            |            |
| ☑  | Outcome Types                           |                    |                    |                       |   |            |            |
| 0  | MiSU Student Learning Outcomes          |                    |                    |                       |   |            | 0          |
| 60 | Target:<br>N/A                          | Actual:<br>N/A     | Difference:<br>N/A |                       |   |            |            |
| ٠  |                                         |                    |                    |                       |   |            |            |
| Î  |                                         |                    |                    |                       |   |            |            |
|    |                                         |                    |                    |                       |   |            |            |

### Hover over the desired SLO. Click the blue arrow that appears on the right to open the Measures pane.

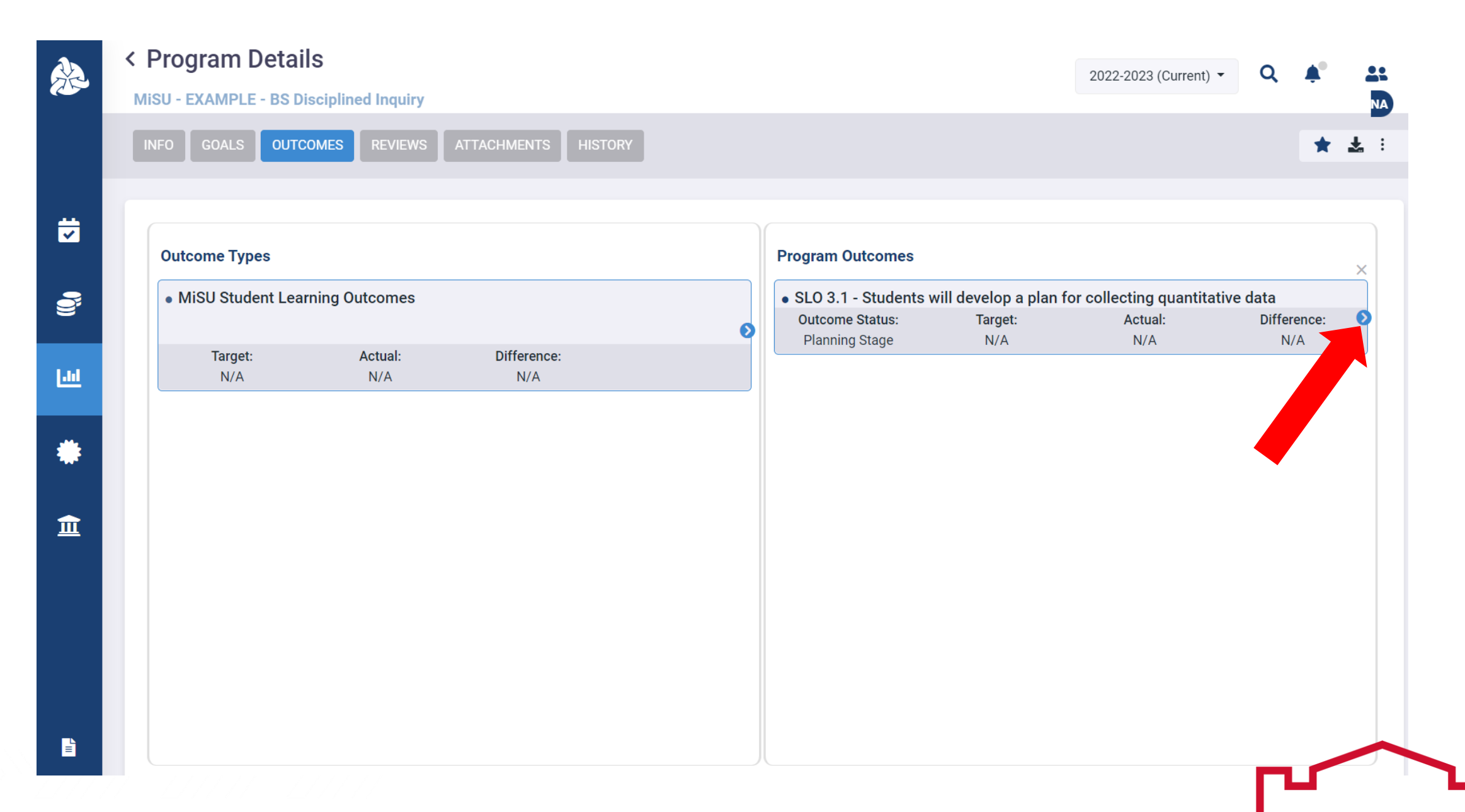

### Click the plus (+) icon next to Measures to open the New Measure window

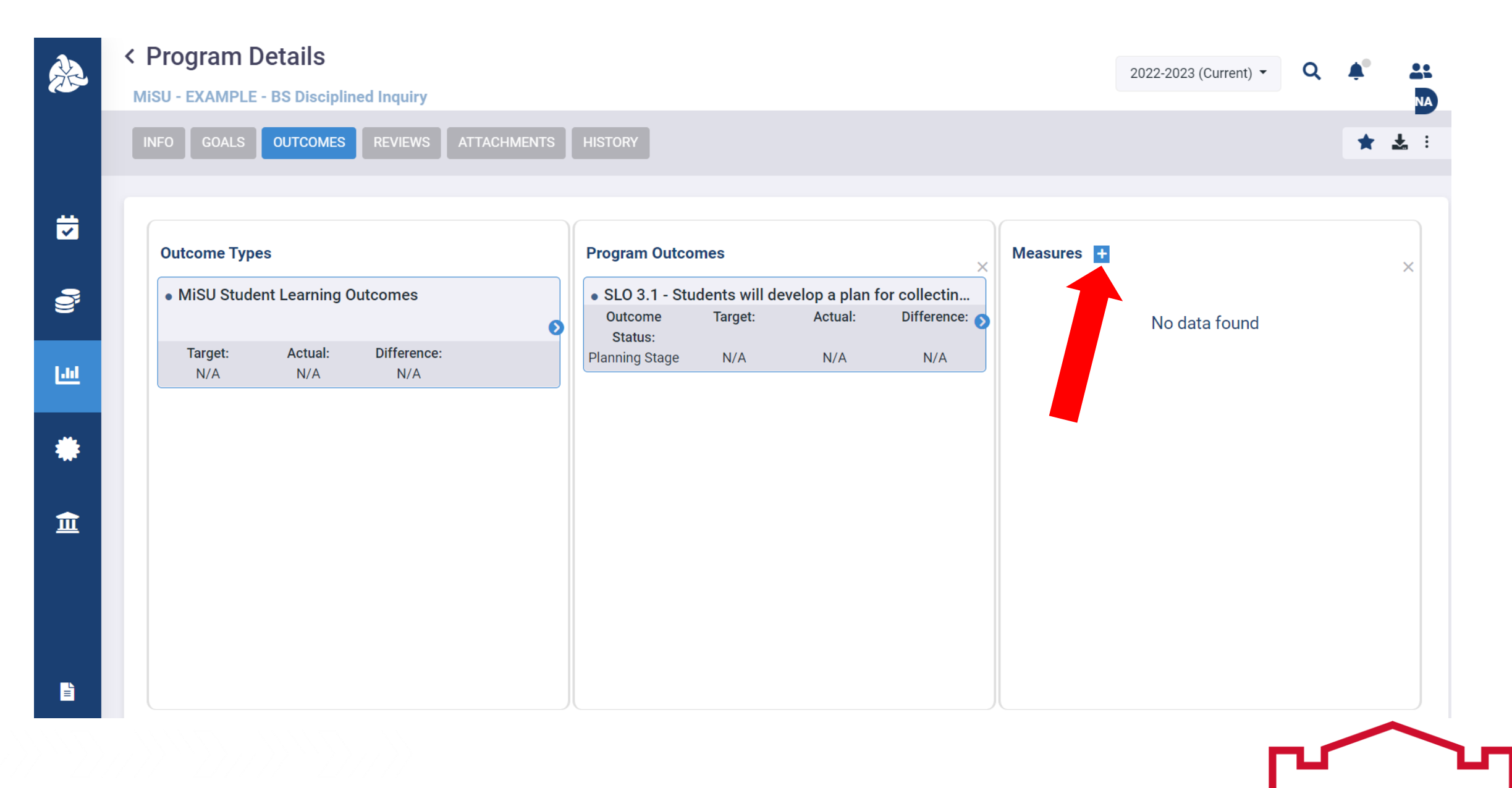

### Enter the Measure Number

|             | < Pro<br>Misu - | New Measure                            |               | □ × | <b>≜</b> ° <u>≛</u> :<br>MA |
|-------------|-----------------|----------------------------------------|---------------|-----|-----------------------------|
|             | INFO            | Measure Number                         | Measure Title |     | * * :                       |
|             | Out             | 3.1.1<br>Planning Years                |               |     |                             |
| <b>(</b> )) | • N             | 2022-2023 - (Current) ×                |               |     | ×                           |
| 60          |                 | Common Measure Type Used Measure Type: | + Z           |     |                             |
| *           |                 | Select Description:                    | ▼ Direct      |     |                             |
| 血           |                 | B I U ≣ ≣ ≣ Paragraph                  |               |     |                             |
|             |                 |                                        |               |     |                             |
|             |                 |                                        |               |     |                             |
| È           |                 |                                        |               |     |                             |
|             | v5.0.2.20       |                                        | Cancel        | e   |                             |

### Enter the Measure Title

| Å            | < Pro<br>MiSU - | New Measure              |                                                                                  | × | <b>*</b> |   |
|--------------|-----------------|--------------------------|----------------------------------------------------------------------------------|---|----------|---|
|              | INFO            | Measure Number           | Measure Title                                                                    |   | *        | * |
| ÷            |                 | 3.1.1                    | Disciplined Inquiry Capstone Project Rubric (Quantitative Data Collection Items) |   |          |   |
|              | Out             | Planning Years           |                                                                                  |   |          | × |
| 9            | • N             | 2022-2023 - (Current) ×  |                                                                                  |   |          |   |
|              |                 | Common Measure Type Used |                                                                                  |   |          |   |
| <u>[.11]</u> |                 | Measure Type:            |                                                                                  |   |          |   |
|              |                 | Select                   | ▼ Direct                                                                         |   |          |   |
|              |                 | Description:             |                                                                                  |   |          |   |
| 盦            |                 | B I U ≣ ≣ ≣ ■ Paragraph  |                                                                                  |   |          |   |
|              | l               |                          |                                                                                  |   |          |   |
|              |                 |                          |                                                                                  |   |          |   |
|              |                 |                          | Cancel Save                                                                      |   |          |   |

### Select the Planning Year from the dropdown menu

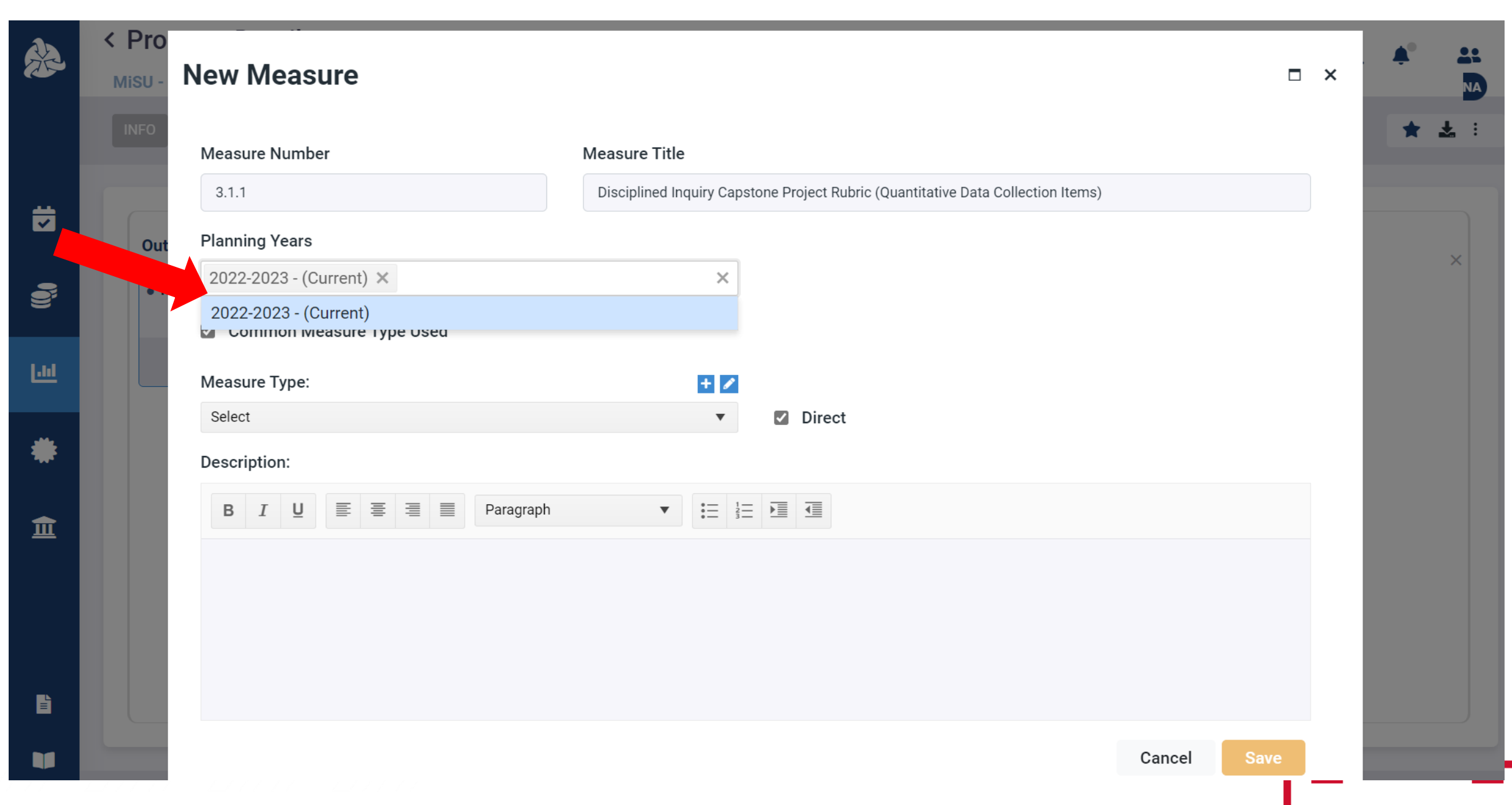

### Select the Common Measure Type Used checkbox

| Ŕ | < Pro<br>Misu - | New Measure              |                                                                                  |   | × | <b>Å</b> ° |            |  |
|---|-----------------|--------------------------|----------------------------------------------------------------------------------|---|---|------------|------------|--|
|   | INFO            | Measure Number           | Measure Title                                                                    |   |   | *          | <b>≵</b> : |  |
| ÷ |                 | 3.1.1                    | Disciplined Inquiry Capstone Project Rubric (Quantitative Data Collection Items) |   |   |            |            |  |
|   | Out             | Planning Years           |                                                                                  |   |   |            | ×          |  |
|   | • N             | 2022-2023 - (Current) ×  |                                                                                  |   |   |            |            |  |
|   |                 | Common Measure Type Used |                                                                                  |   |   |            |            |  |
| ш |                 | Measure Type:            | + 🖊                                                                              |   |   |            |            |  |
|   |                 | Select                   | ▼ Direct                                                                         |   |   |            |            |  |
| * |                 | Description:             |                                                                                  |   |   |            |            |  |
| € |                 | B I U ≣ ≣ ≣ Paragraph    |                                                                                  |   |   |            |            |  |
|   |                 |                          |                                                                                  |   |   |            |            |  |
|   |                 |                          |                                                                                  |   |   |            |            |  |
|   |                 |                          |                                                                                  |   |   |            |            |  |
| Ē |                 |                          |                                                                                  |   |   |            |            |  |
|   |                 |                          | Canaal                                                                           |   |   |            |            |  |
|   |                 |                          | Cancer                                                                           | 1 | _ |            |            |  |

### Select the Measure Type from the dropdown menu

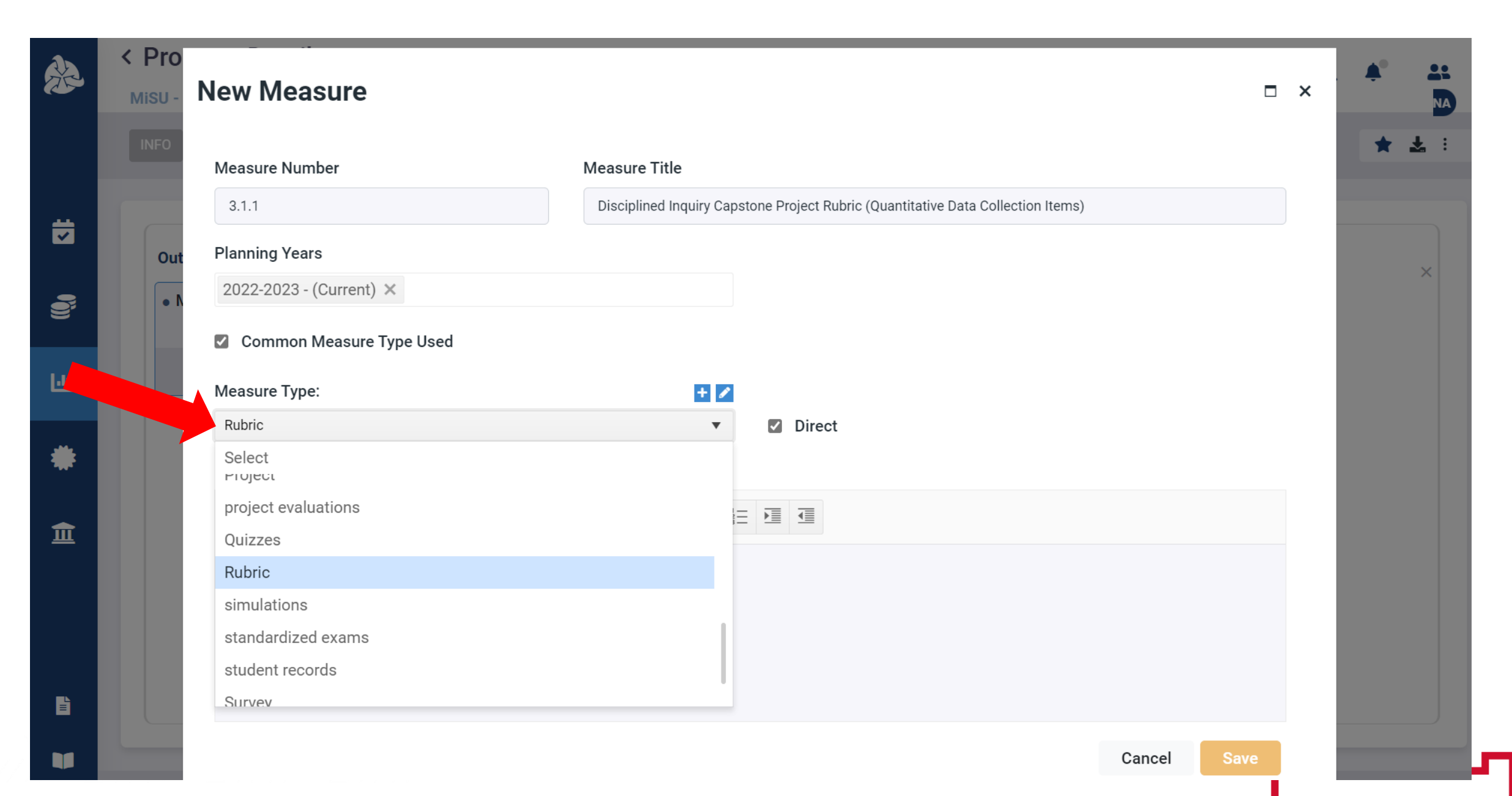

### Select the Direct checkbox if it is a direct measure. Leave the box unselected if it is an indirect measure.

|             | < Pro     | - ···                    |                                                                                  |    | A°    |
|-------------|-----------|--------------------------|----------------------------------------------------------------------------------|----|-------|
|             | MiSU -    | New Measure              |                                                                                  | ×□ | NA    |
|             | INFO      | Measure Number           | Measure Title                                                                    |    | * * : |
|             |           | 3.1.1                    | Disciplined Inquiry Capstone Project Rubric (Quantitative Data Collection Items) |    |       |
|             | Out       | Planning Years           |                                                                                  |    | ×     |
| <b>(</b> i) | • N       | 2022-2023 - (Current) ×  |                                                                                  |    |       |
|             |           | Common Measure Type Used |                                                                                  |    |       |
| 60          |           | Measure Type:            |                                                                                  |    |       |
| - M-        |           | Rubric                   | <ul> <li>Direct</li> </ul>                                                       |    |       |
| *           |           | Description:             |                                                                                  |    |       |
| <b>f</b>    |           | B I U ≣ ≣ ≣ Paragraph    |                                                                                  |    |       |
| _           |           |                          |                                                                                  |    |       |
|             |           |                          |                                                                                  |    |       |
|             |           |                          |                                                                                  |    |       |
| Ē           |           |                          |                                                                                  |    |       |
|             |           |                          | Cancel                                                                           |    |       |
|             | v5.0.2.20 |                          |                                                                                  |    |       |

### Enter a description of the measure

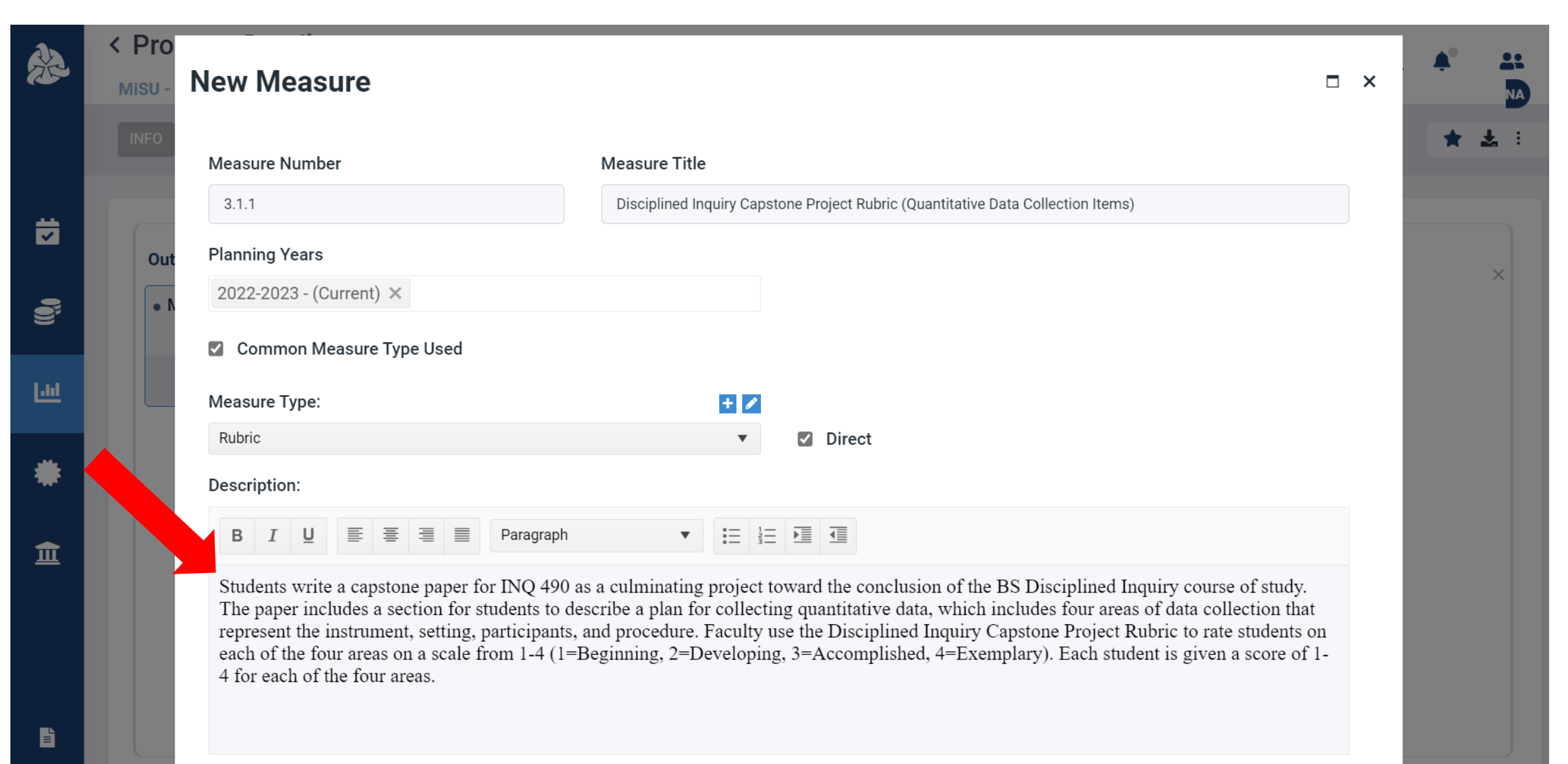

### **Click Save**

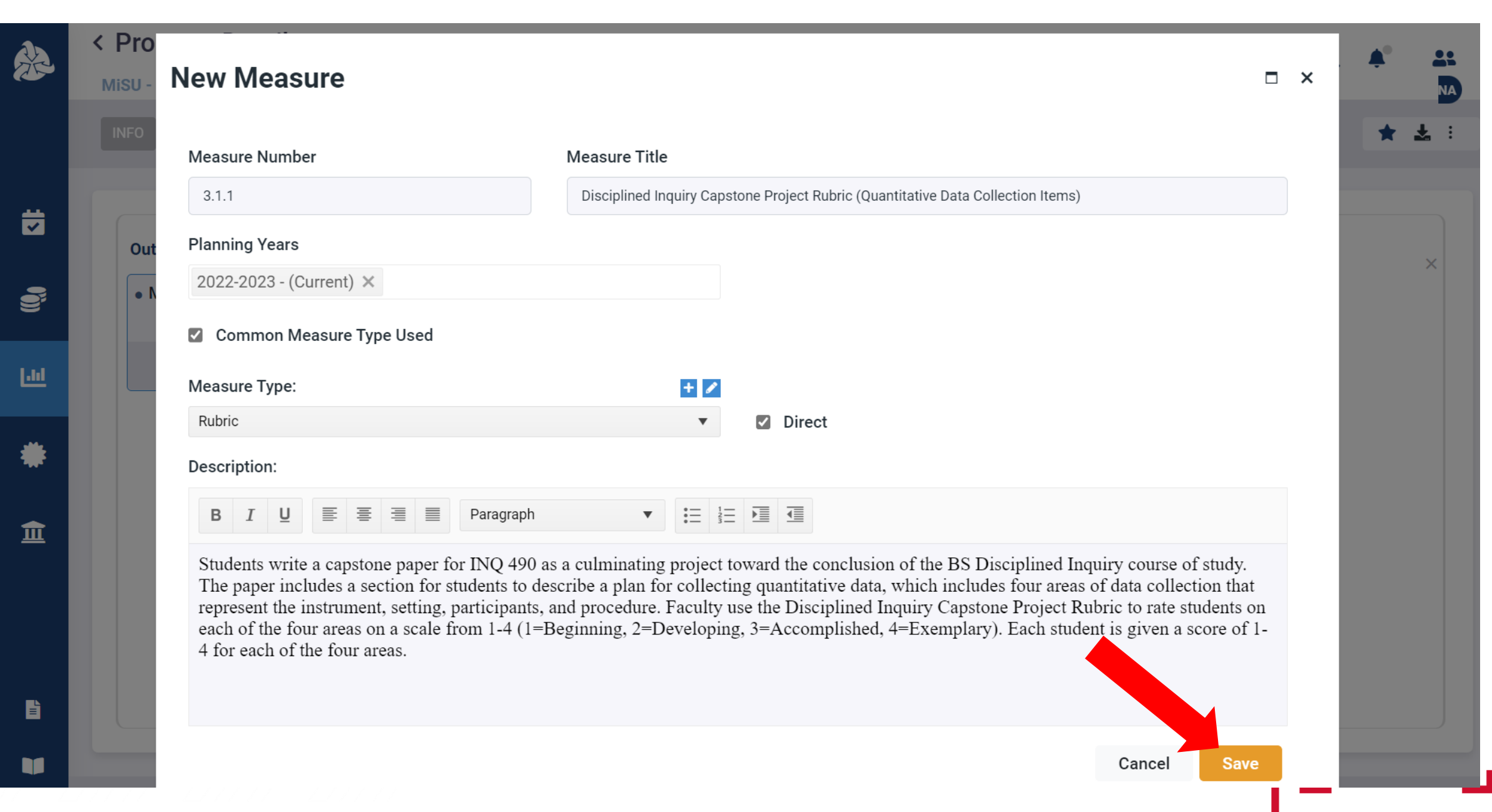

### The new measure appears in the Measure Details window

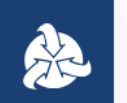

~

0

.hl

### < Measure Details

MiSU - EXAMPLE - BS Disciplined Inquiry > 3.1.1 - Disciplined Inquiry Capstone Pro...

| NFO CRITERIA    | ASSOCIATIONS  | ATTACHMENTS | HISTORY   |              |                  |              |  |     |     | *   | 1 |
|-----------------|---------------|-------------|-----------|--------------|------------------|--------------|--|-----|-----|-----|---|
|                 |               |             |           |              |                  |              |  |     |     |     |   |
|                 |               |             |           |              |                  |              |  |     |     |     |   |
| 3.1.1 - Discip  | lined Inquiry | Capstone Pr | oject Rub | ic (Quantita | ative Data Colle | ction Items) |  | N/A | N/A | N/A |   |
|                 | 1 5           |             | ,         |              |                  | ,            |  | -   |     | -   |   |
| Planning Vears  |               |             |           |              | Mogeure          | Tuno         |  |     |     |     |   |
| r lanning rears |               |             |           |              | Ivicasure        | туре         |  |     |     |     |   |

2022-2023 (Current)

#### Description

Students write a capstone paper for INQ 490 as a culminating project toward the conclusion of the BS Disciplined Inquiry course of study. The paper includes a section for students to describe a plan for collecting quantitative data, which includes four areas of data collection that represent the instrument, setting, participants, and procedure. Faculty use the Disciplined Inquiry Capstone Project Rubric to rate students on each of the four areas on a scale from 1-4 (1=Beginning, 2=Developing, 3=Accomplished, 4=Exemplary). Each student is given a score of 1-4 for each of the four areas.

#### **Associated Courses**

There are no records to display.

血

# Identify associated courses

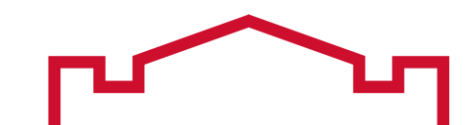

### Click on Associated Courses to open the Associated Courses pane

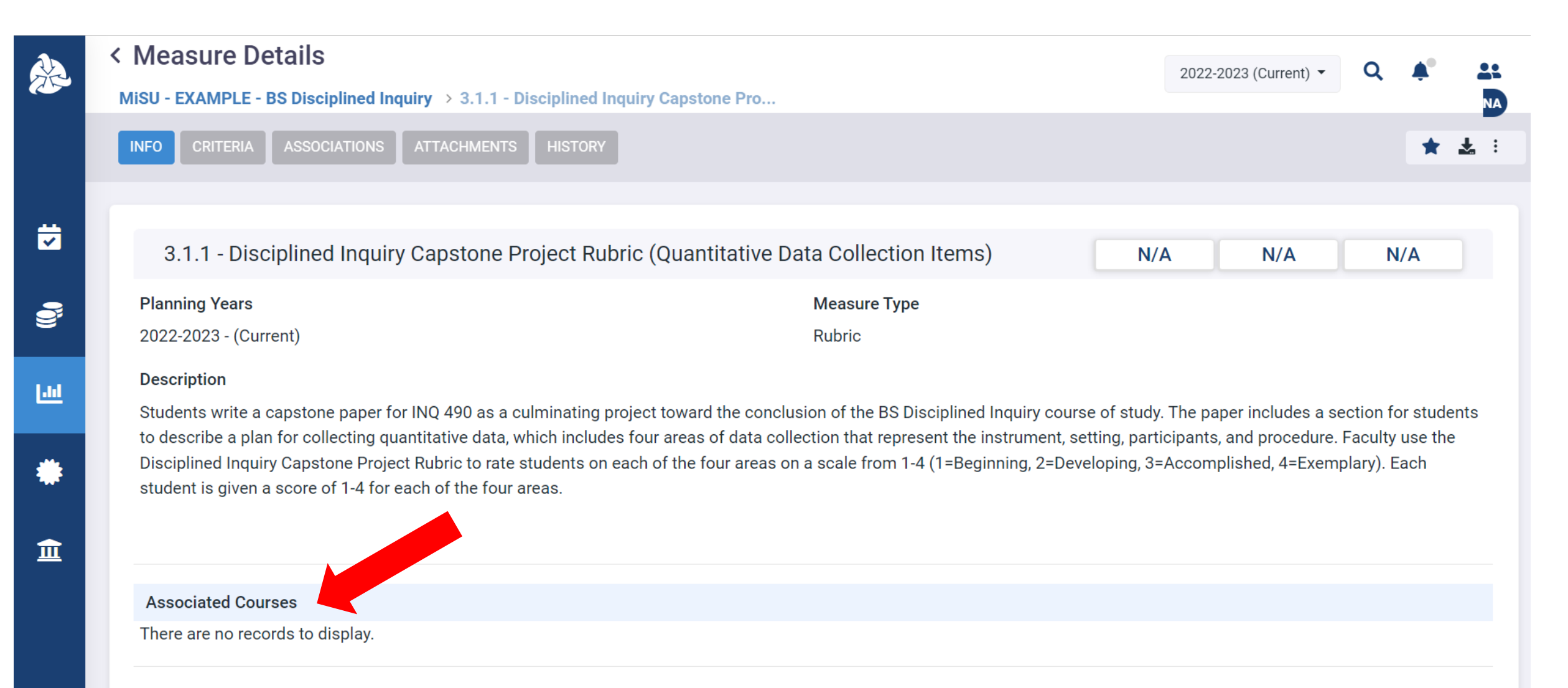

## Select all courses that are associated with the measure. A course will be available to select in this pane if it is selected as a course at the outcome level.

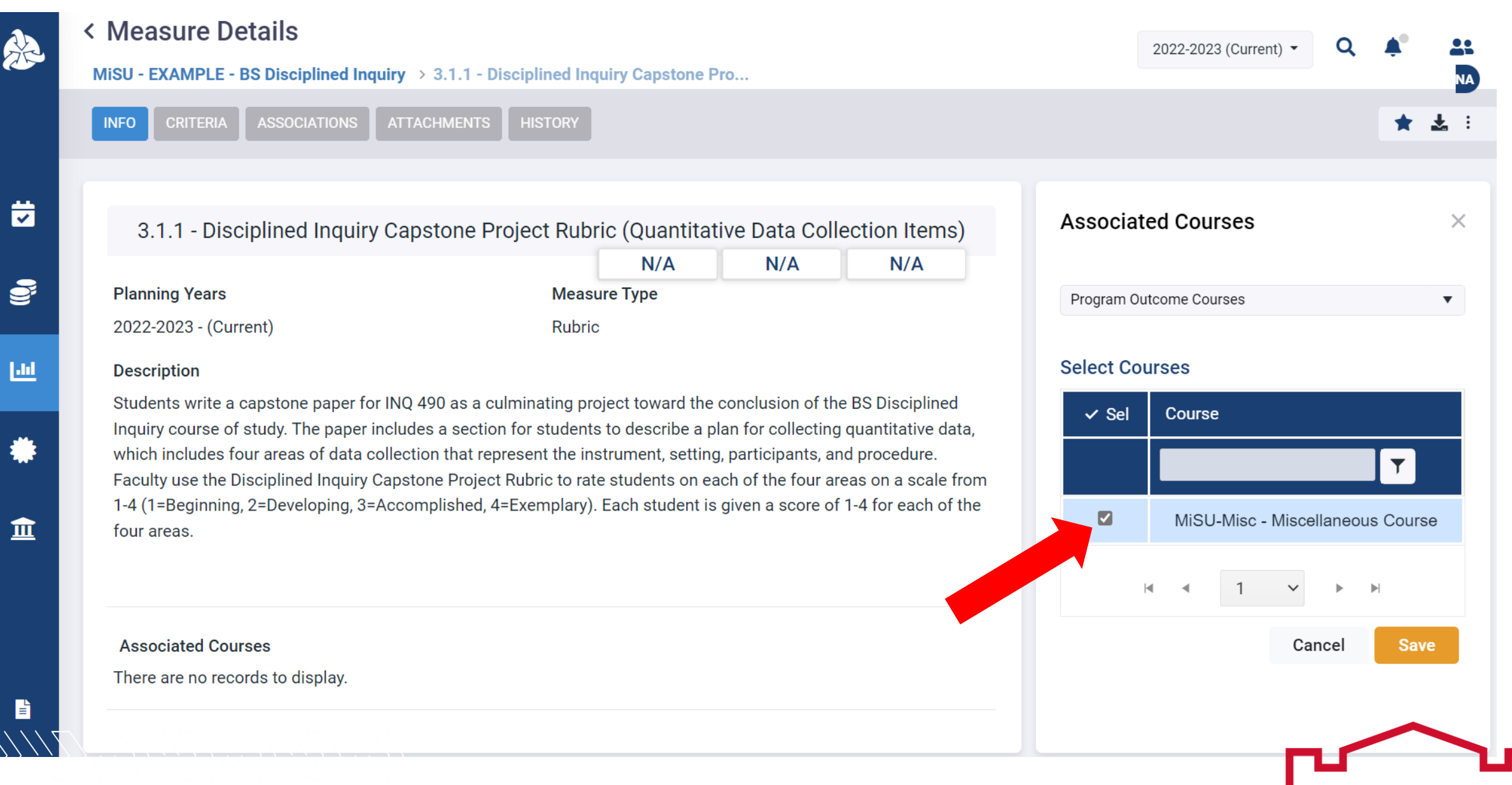

### **Click Save**

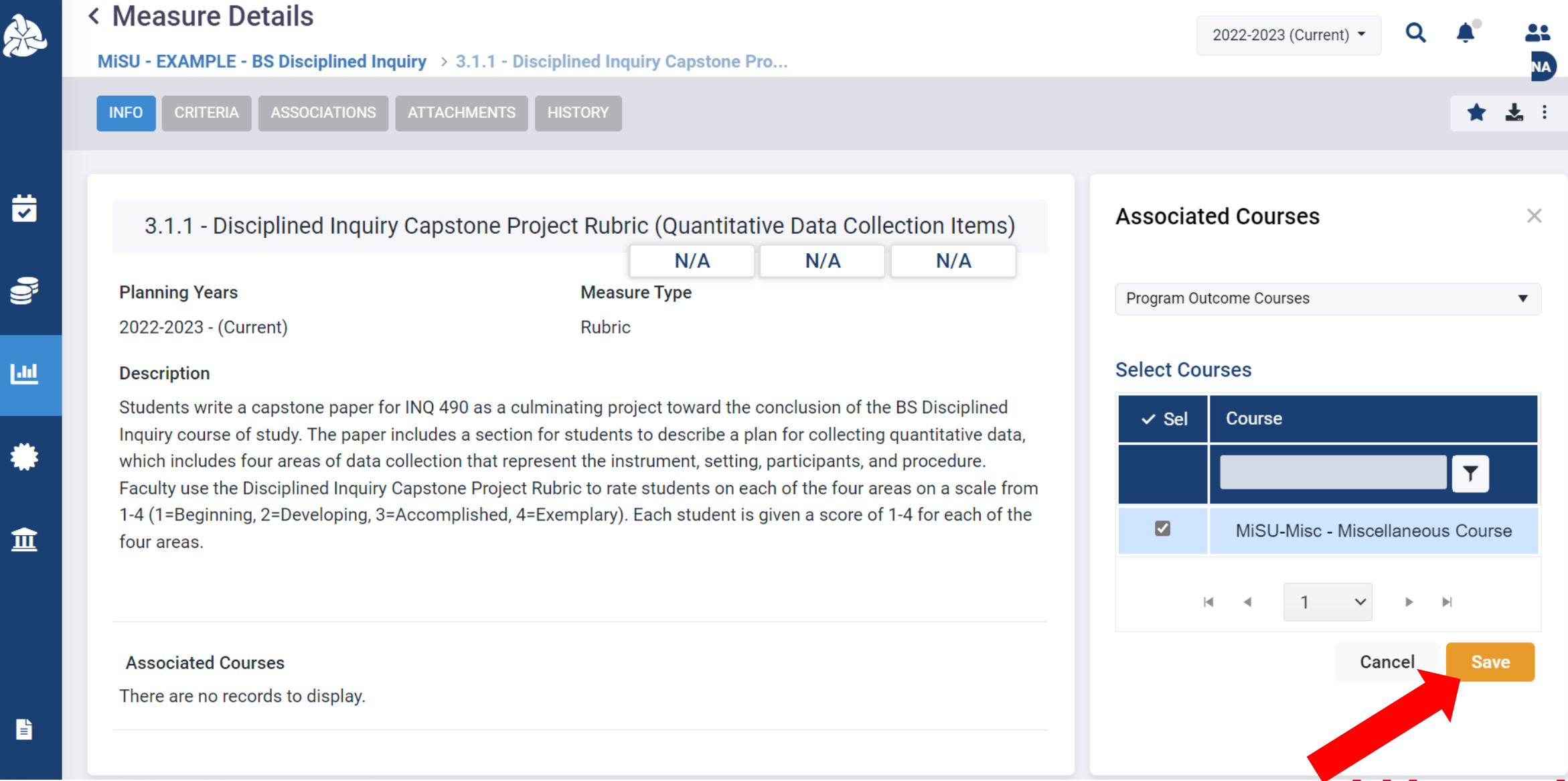

È

### The selected courses appear in the Associated Courses section

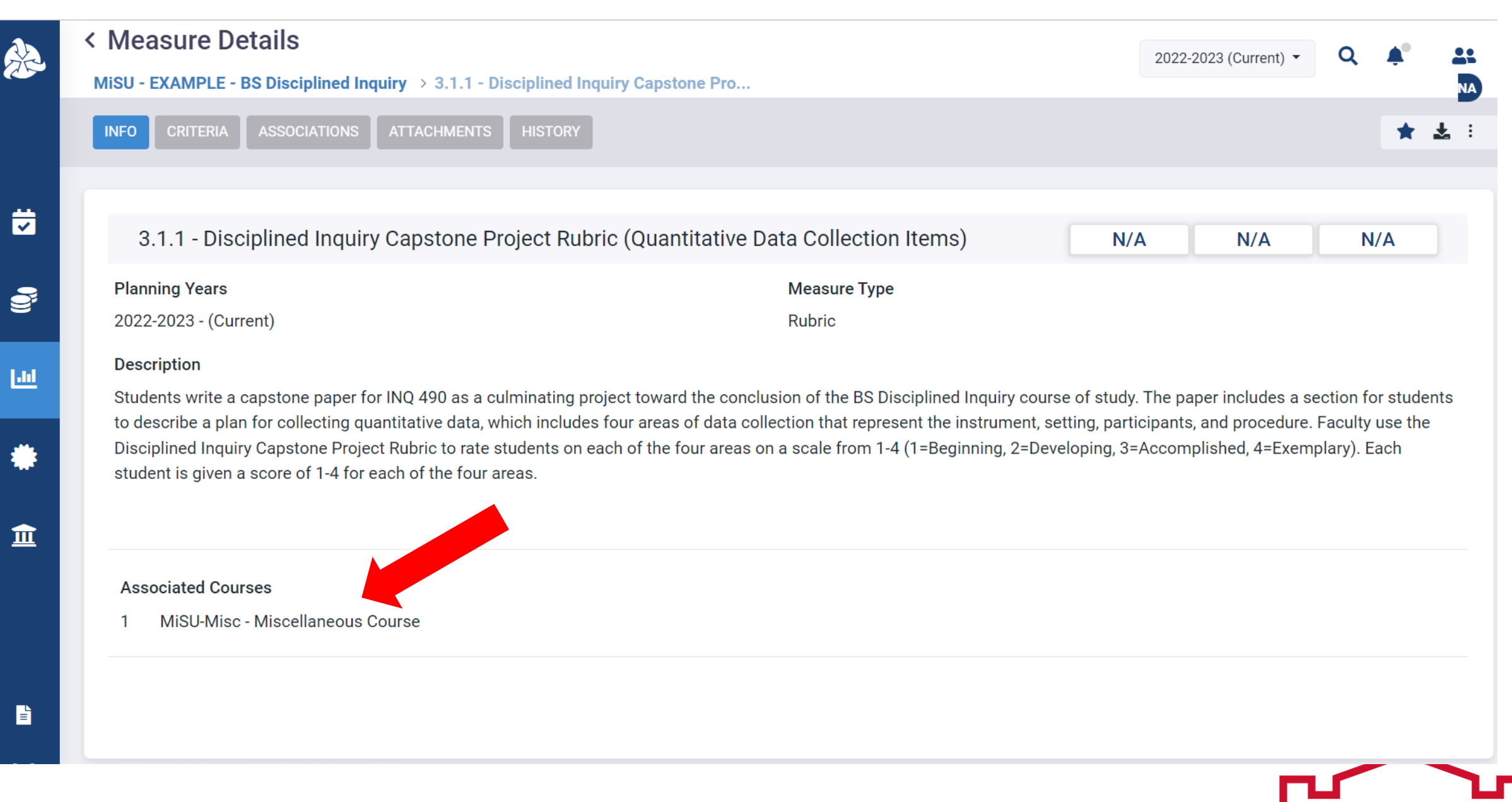

# Identify associated outcomes

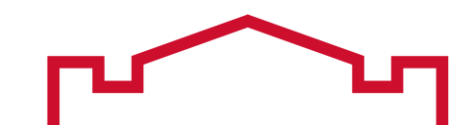

### Click the Associations tab in the Measure Details window

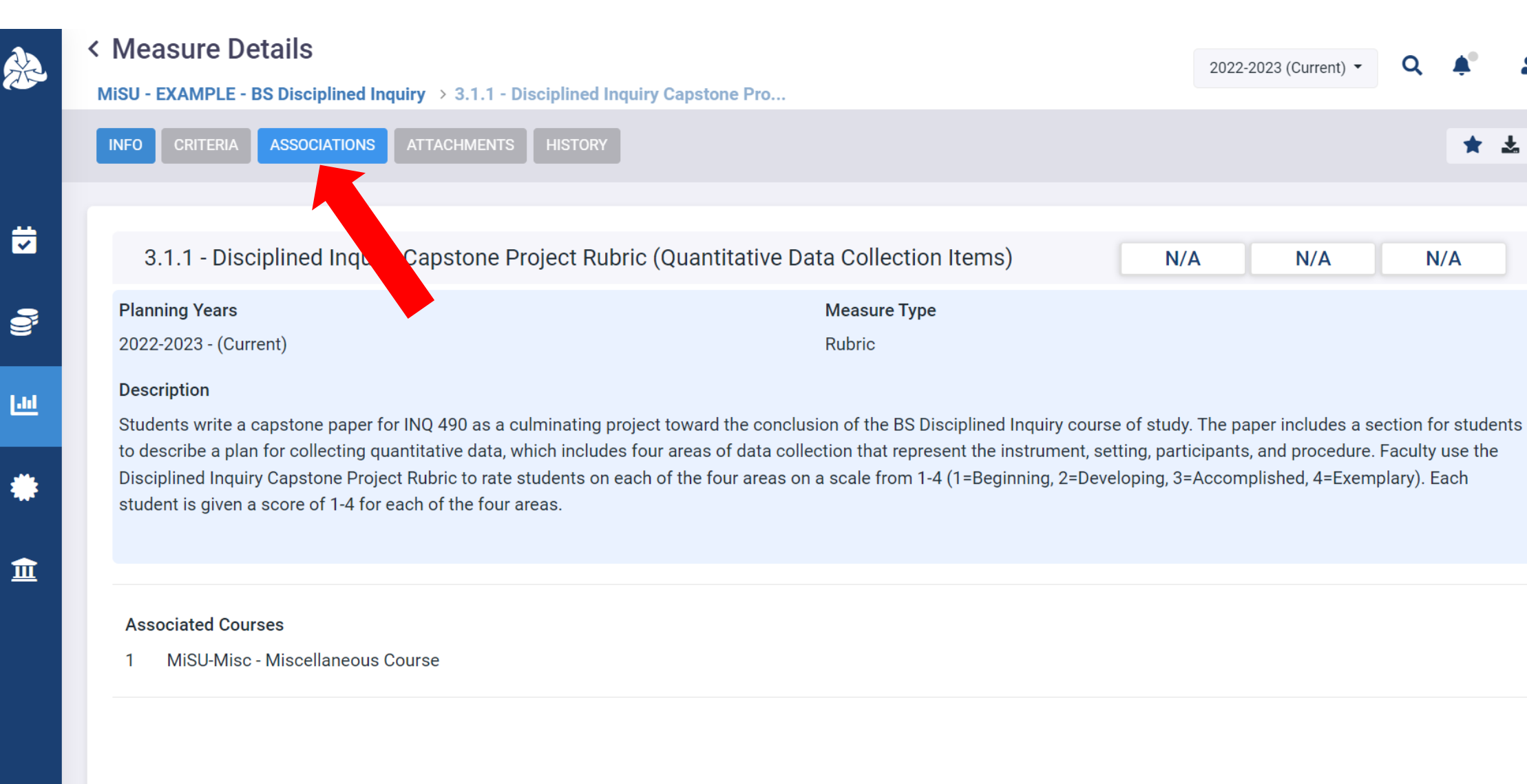

### Click the plus (+) icon next to Associated Program Outcomes to open the Associated Program Outcomes pane

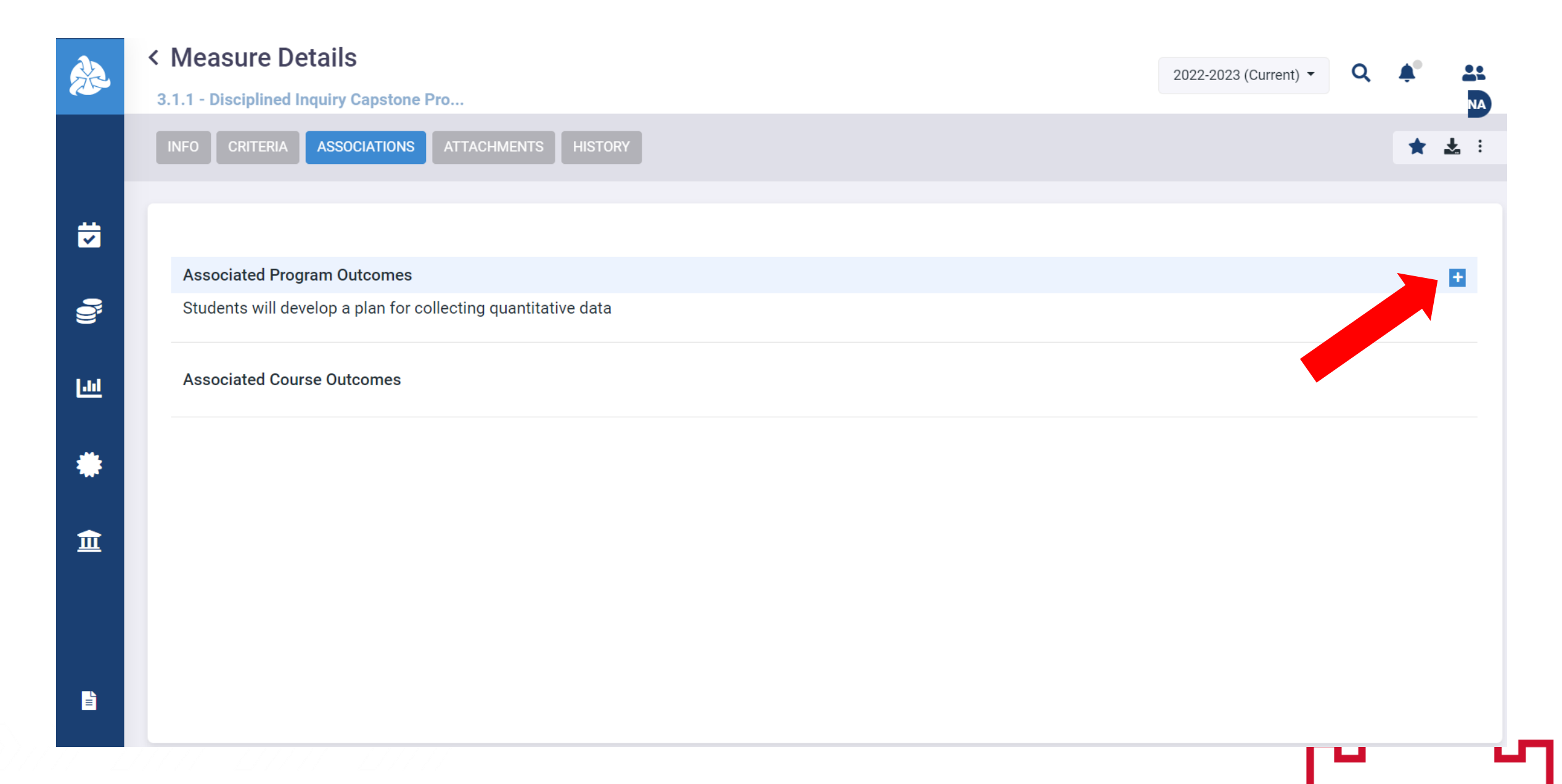

### Select All Outcomes from the first dropdown menu

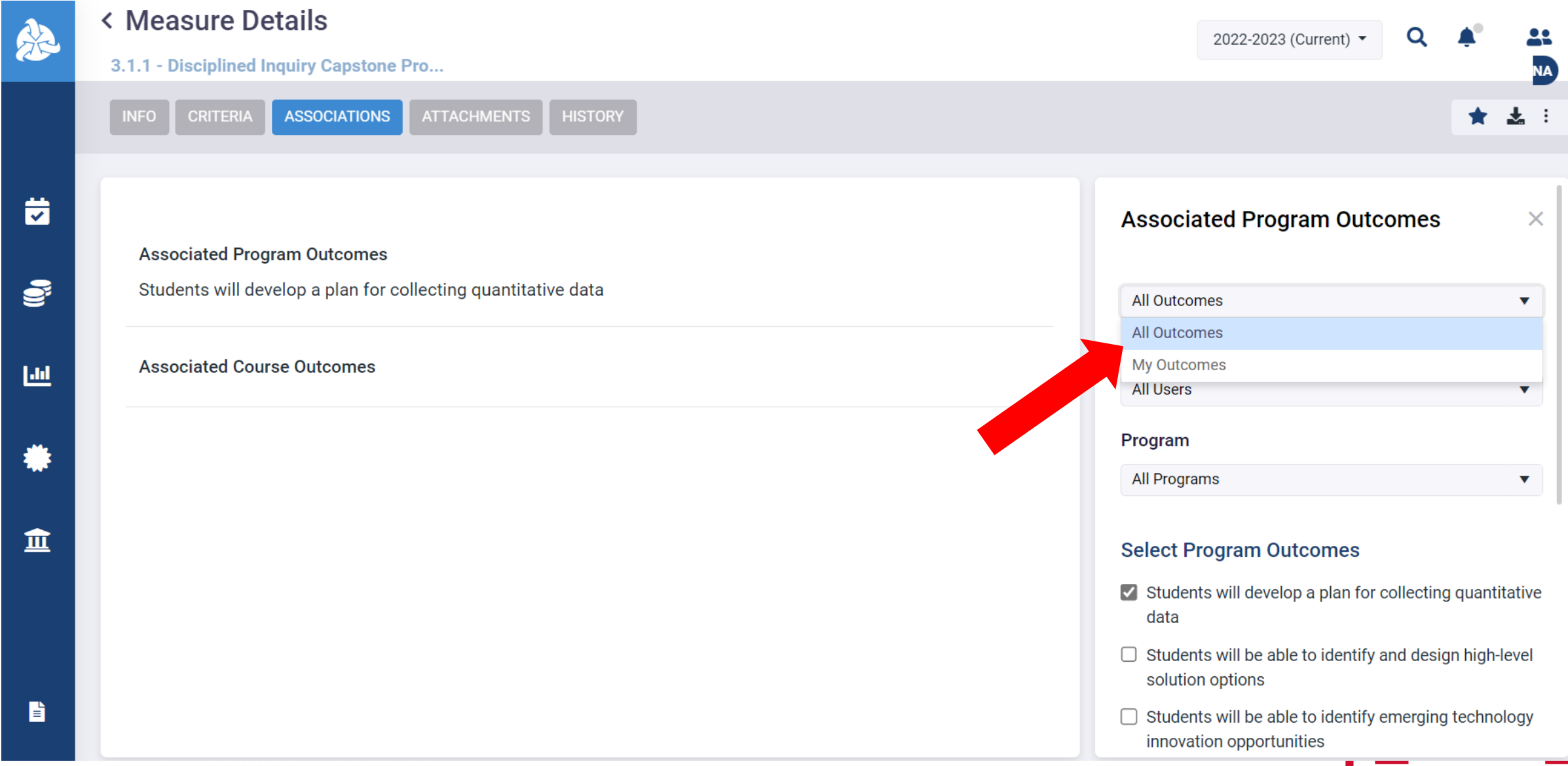

### Select All Users from the Program Manager dropdown menu

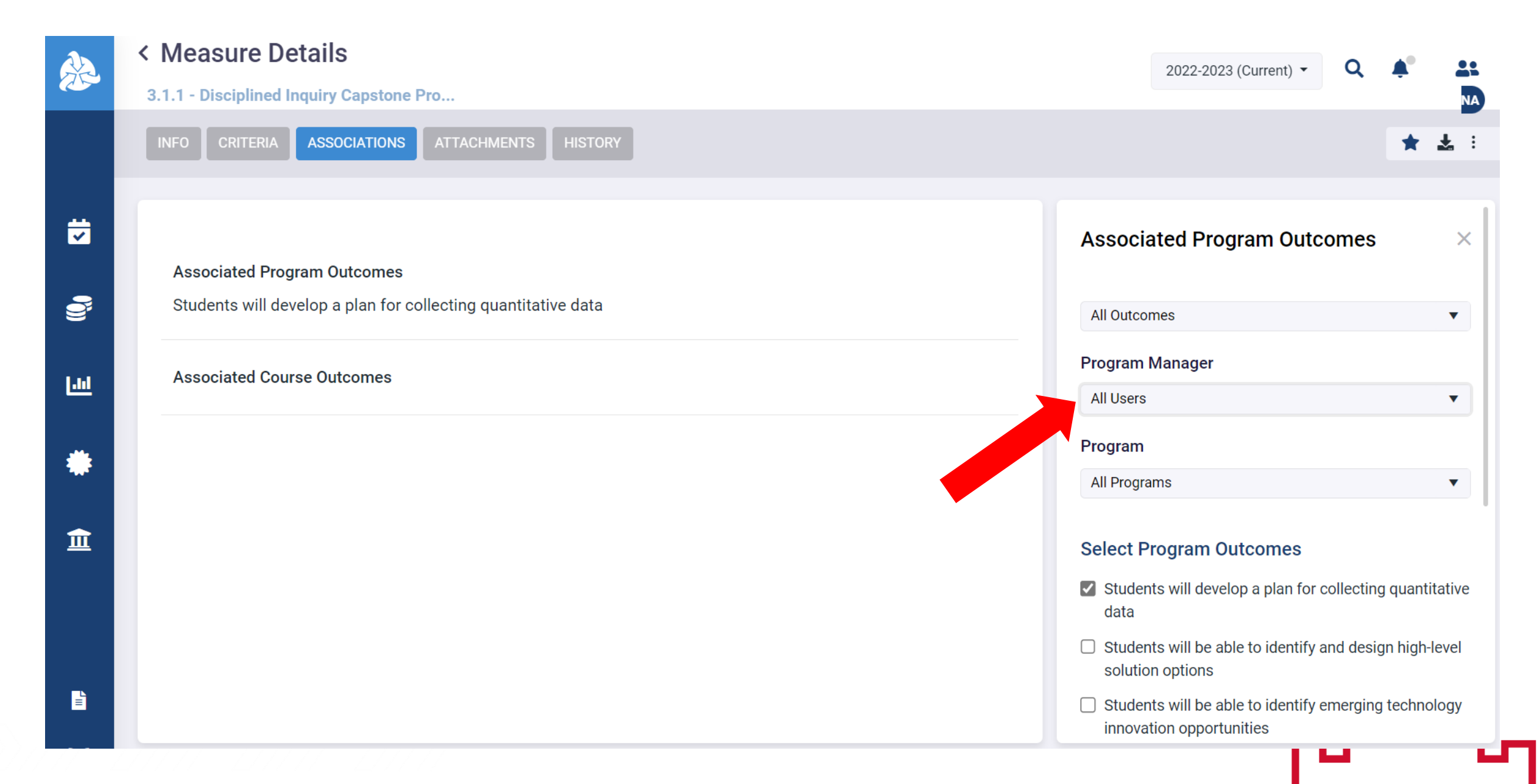

### Select the desired program from the Program dropdown menu

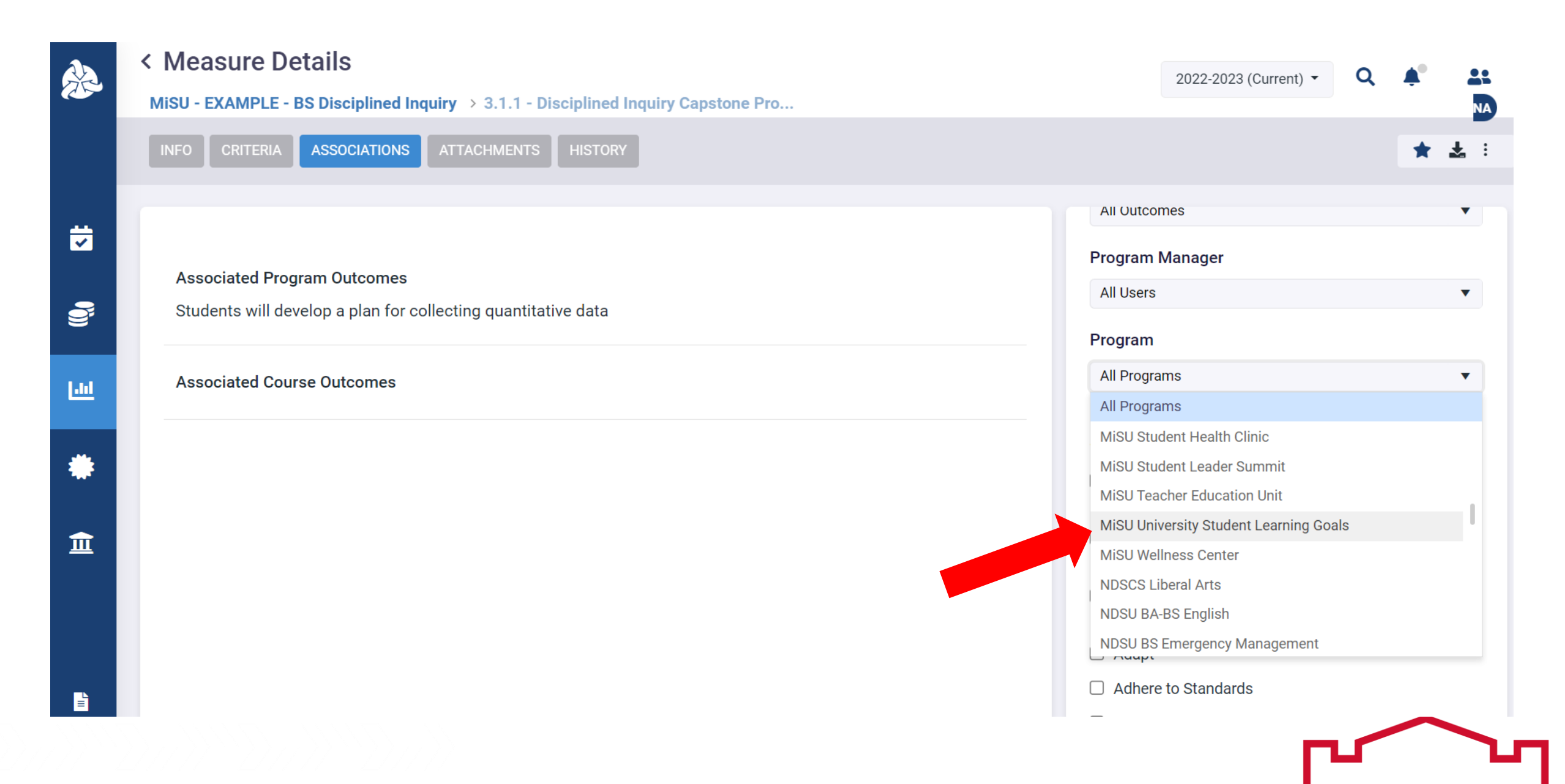

### Select the checkbox(es) of the desired outcome(s) in the Select Program Outcomes list

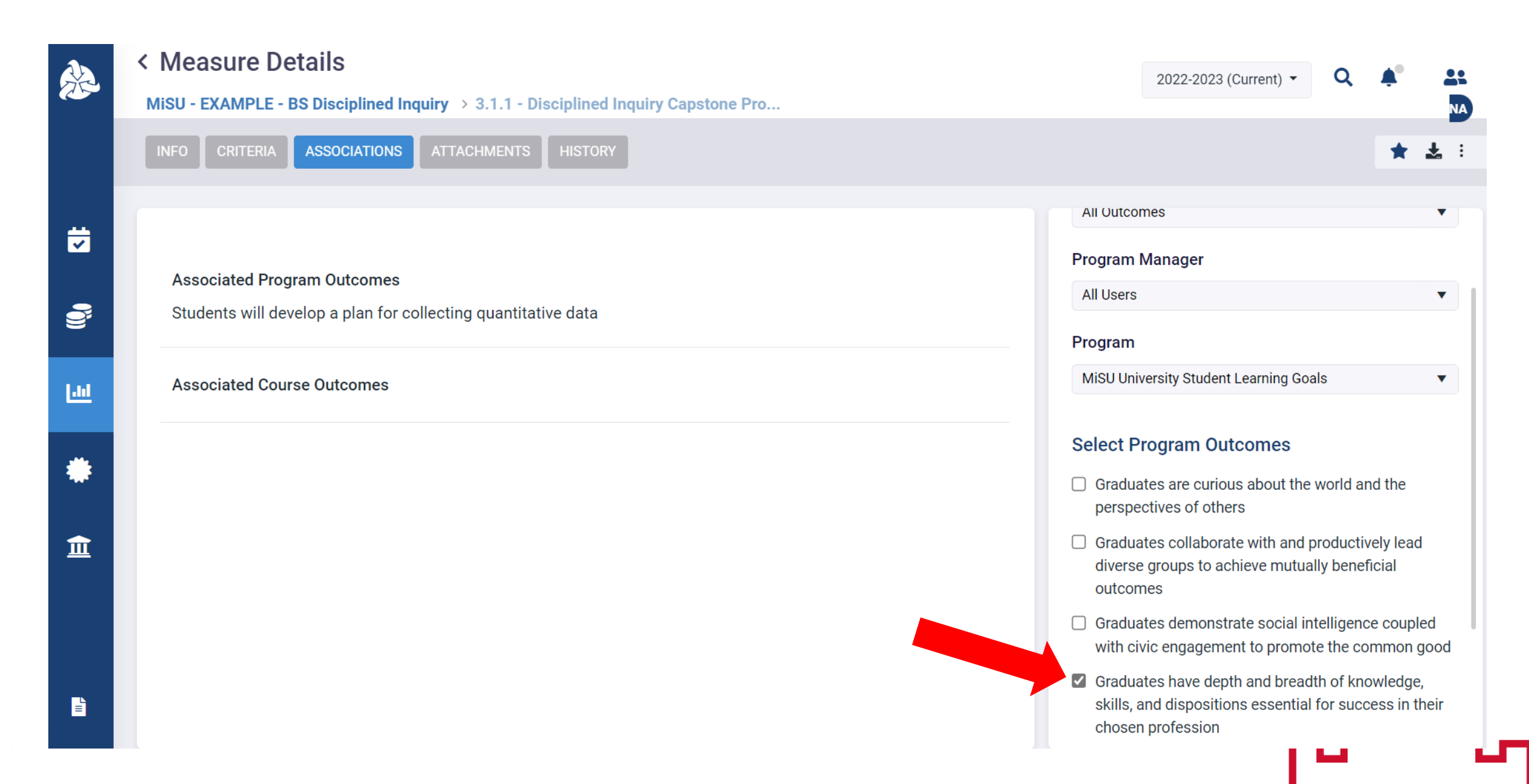

### Click Save

### < Measure Details

MiSU - EXAMPLE - BS Disciplined Inquiry > 3.1.1 - Disciplined Inquiry Capstone Pro...

| INFO CRITERIA ASSOCIATIONS ATTACHMENTS HISTORY                | * * :                                                                                                    |
|---------------------------------------------------------------|----------------------------------------------------------------------------------------------------|
|                                                               | WIGO ONWEISING STUDENT LEARNing Souis                                                                                                    |
| Associated Program Outcomes                                   | Select Program Outcomes                                                                                                    |
| Students will develop a plan for collecting quantitative data | <ul> <li>Graduates are curious about the world and the<br/>perspectives of others</li> </ul>                                                         |
| Associated Course Outcomes                                    | Graduates collaborate with and productively lead<br>diverse groups to achieve mutually beneficial<br>outcomes                                        |
|                                                               | <ul> <li>Graduates demonstrate social intelligence coupled<br/>with civic engagement to promote the common good</li> </ul>                           |
|                                                               | <ul> <li>Graduates have depth and breadth of knowledge,<br/>skills, and dispositions essential for success in their<br/>chosen profession</li> </ul> |
|                                                               | Graduates have knowledge, skills, and dispositions<br>essential for continued personal development and<br>lifelong learning<br>Cancel Save           |

2022-2023 (Current) 🔻

Q

### Click Save

### < Measure Details

MiSU - EXAMPLE - BS Disciplined Inquiry > 3.1.1 - Disciplined Inquiry Capstone Pro...

| INFO CRITERIA ASSOCIATIONS ATTACHMENTS HISTORY                | * * :                                                                                                    |
|---------------------------------------------------------------|----------------------------------------------------------------------------------------------------|
|                                                               | WIGO ONWEISING STUDENT LEARNing Souis                                                                                                    |
| Associated Program Outcomes                                   | Select Program Outcomes                                                                                                    |
| Students will develop a plan for collecting quantitative data | <ul> <li>Graduates are curious about the world and the<br/>perspectives of others</li> </ul>                                                         |
| Associated Course Outcomes                                    | Graduates collaborate with and productively lead<br>diverse groups to achieve mutually beneficial<br>outcomes                                        |
|                                                               | <ul> <li>Graduates demonstrate social intelligence coupled<br/>with civic engagement to promote the common good</li> </ul>                           |
|                                                               | <ul> <li>Graduates have depth and breadth of knowledge,<br/>skills, and dispositions essential for success in their<br/>chosen profession</li> </ul> |
|                                                               | Graduates have knowledge, skills, and dispositions<br>essential for continued personal development and<br>lifelong learning<br>Cancel Save           |

2022-2023 (Current) 🔻

Q

The selected outcome(s) appear in the Associated Program Outcomes section. The findings that are reported for the measure will automatically feed the results of each listed outcome.

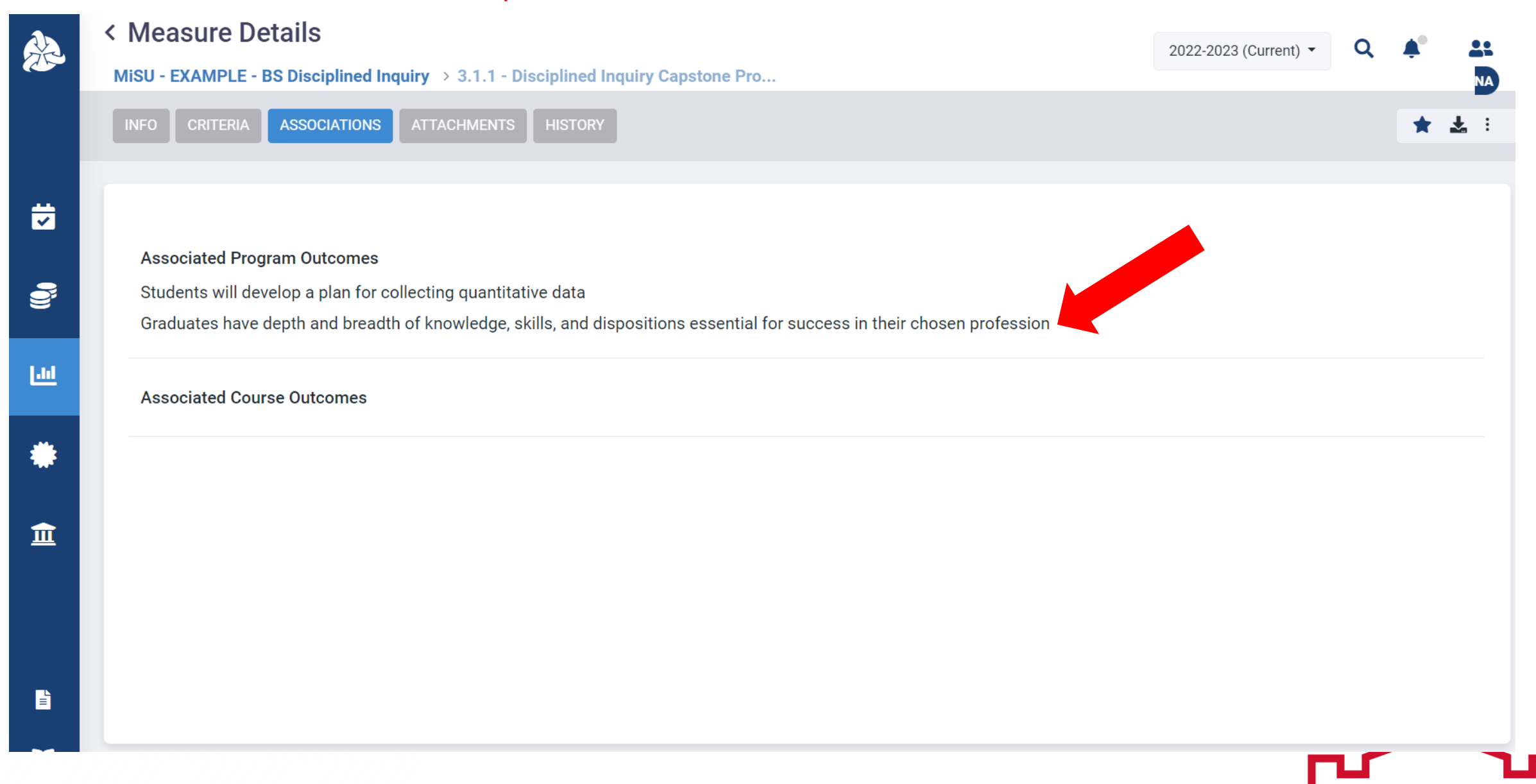

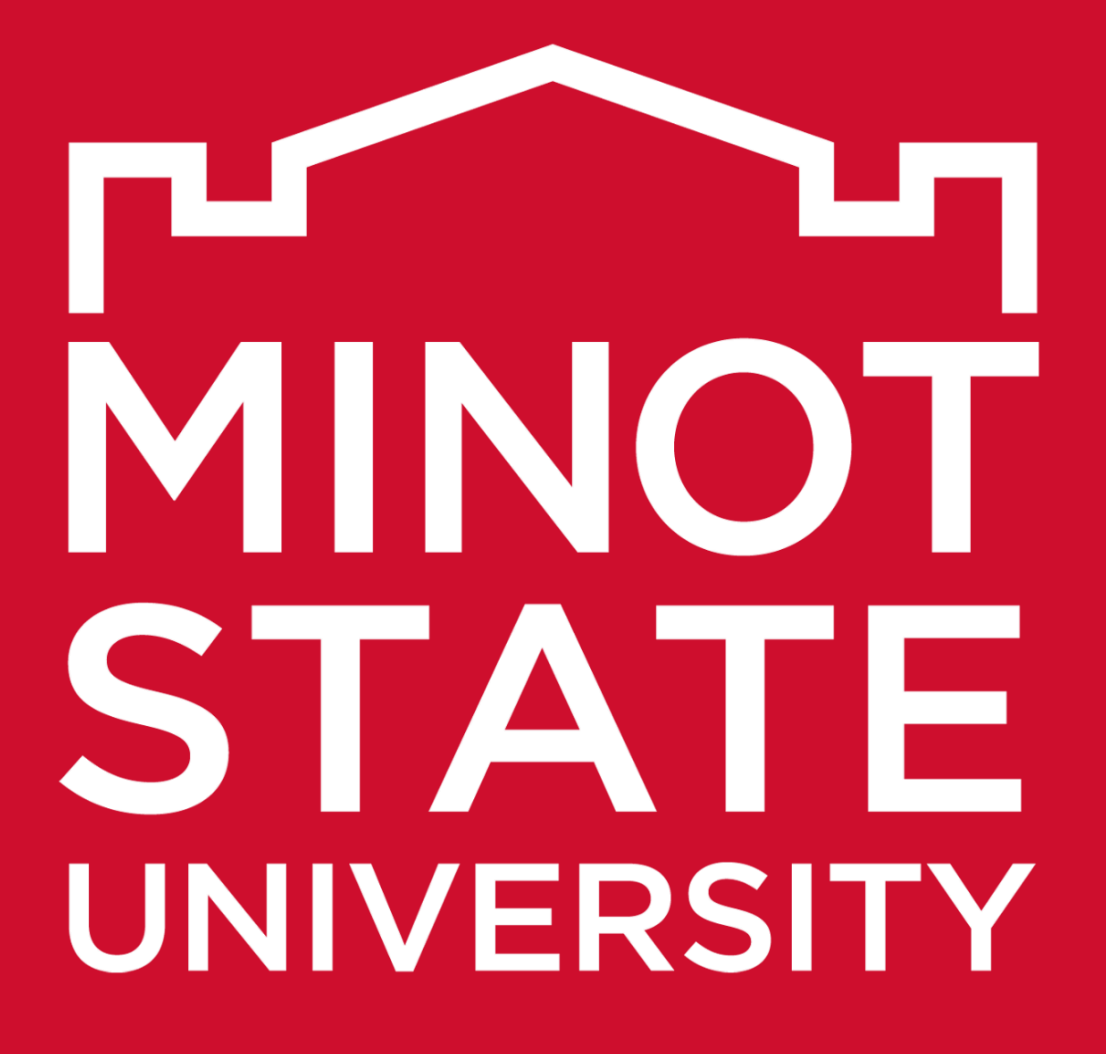

Thank You!